## How to Update YOUR Parent Contact Information in FOCUS

Do not use the app – login into a browser using Google Chrome or Firefox.

If you do NOT have portal access or cannot edit your contact information, please contact the school to get the portal PIN to register.

Login to the portal account using your email and password.

To reset your password go here and enter your email address https://leon.focusschoolsoftware.com/focus/auth/index.php?action=recovery

At your first login of the year, you will have to complete authorizations forms for 23-24. If you are on the phone app, turn the phone sideways if you see a white screen to view the forms.

All of your children will appear on the main page even if at different schools.

You will need to update the information on each child.

1. Click the arrow to open the information on the student

| A Portal                                             | ents                                                                                                    |                                |
|------------------------------------------------------|----------------------------------------------------------------------------------------------------|--------------------------------|
| My Profile                                           |                                                                                                    |                                |
| Preferences News Events                              | Deerlake Middle-0531                                                                                      |                                |
| Calendar                                             | Grades News Plan                                                                                          |                                |
| A Alerts                                             | Q1 Q2 Q3 Q4 01                                                                                            |                                |
| Forms There are no alerts.                           | Pd Course                                                                                                 |                                |
| Student 1                                            | 01 INTRO ED & TRAIN                                                                                       |                                |
| Charlent 2                                           | 01 M/J ART WORLD CULTR                                                                                    |                                |
| Student 2 K                                          | 02 M/J WORLD HIST ADV                                                                                     |                                |
| Student 3 <                                          | 03 M/J COMPRE SCI 1 ADV                                                                                   |                                |
|                                                      | 04 M/J GRADE 6 MATH ADV                                                                                   |                                |
|                                                      | 05 M/J LANG ARTS 1 ADV                                                                                    |                                |
|                                                      | 06 M/J FITNESS GRADE 6                                                                                    |                                |
|                                                      | 06 M/J COMPRE GRDE 6/7                                                                                    |                                |
| 2 Click Child Info                                   |                                                                                                    |                                |
|                                                      |                                                                                                    |                                |
| Child Info Grade Changes                             |                                                                                                    |                                |
| Class Sche                                           |                                                                                                    |                                |
| Crad Base                                            |                                                                                                    |                                |
| Srad Reds Test History                               |                                                                                                    |                                |
| Absences Attendance                                  | 12 2002                                                                                                   |                                |
| Co                                                   | cts at this Address                                                                                       |                                |
| 3. Addresses and Contacts                            |                                                                                                    |                                |
| 4. Click on YOUR Name                                | -                                                                                                    | <i>~</i> д ∞                   |
| 5. You can then edit the contact                     |                                                                                                    |                                |
| information.                                         | Phone & Contact Details: Enter phone number(s) and other details for this contact. Multiple entries can t | be saved by pressing the ENTER |
| <ul> <li>Undate phone Numbers</li> </ul>             |                                                                                                    |                                |
|                                                      | Contact Type + Phone Number / Value + Detail Priority + Options                                           |                                |
| <ul> <li>Preferred – only ONE number sho</li> </ul>  | be                                                                                                    |                                |
| PREFERRED                                            | Home Phone     (850)     -     Unlisted (Callout Bloc     (850)     -                                     | cked Preferred SMS UNSUB       |
| <ul> <li>Callout – used for making calls.</li> </ul> | Cell Phone (850) - + Unlisted Callout Bloc                                                                | cked Preferred SMS UNSUB       |
| • SMS used for conding touts                         |                                                                                                    |                                |
| <ul> <li>Sivis – used for sending texts</li> </ul>   |                                                                                                    |                                |
| 6. Click SAVE                                        |                                                                                                    |                                |